## MOVIS: A Multi-Omics Software Solution for Multi-modal Time-Series Clustering, Embedding, and Visualizing Tasks

Aleksandar Anžel<sup>a</sup>, Dominik Heider<sup>a</sup>, Georges Hattab<sup>a</sup>

<sup>a</sup>Department of Mathematics and Computer Science, University of Marburg, Hans-Meerwein-Strasse 6, Marburg, 35032, Hesse, Germany

*Keywords:* genomics, transcriptomics, metabolomics, proteomics, physico-chemical, omics, multi-omics, time-series, temporal, multimodal, modality, clustering, embedding, visualization

## Supplementary material

The supplementary material for this paper consists of various screenshots of MOVIS. Each screenshot depicts one or more essential functionalities or showcases a different part of the tool that the user experiences.

Preprint submitted to Computational and Structural Biotechnology Journal, February 14, 2022

Email address: aleksandar.anzel@uni-marburg.de (Aleksandar Anžel)

| MOVIS                                                                                          | ×      |                                                                                                    | Μ                                                                                       | OVIS                                                                                                    |  |  |  |
|------------------------------------------------------------------------------------------------|--------|----------------------------------------------------------------------------------------------------|-----------------------------------------------------------------------------------------|----------------------------------------------------------------------------------------------------|--|--|--|
| MOVIS                                                                                          |        | Welcome to M<br>time-series o<br>temporal dat                                                                                                    | <b>MOVIS</b> - a time-series multi-omics of<br>mics data sets at once so that you<br>a. | visualization tool. MOVIS allows you to explore multiple<br>can easily pinpoint anomalies and/or patterns in your |  |  |  |
| Aulti-Omics VISualization tool for<br>ime-series data sets                                     | GitHub | Currently, MOVIS supports genomics, proteomics, metabolomics, transcriptomics, and physico-chemical time-<br>series data sets.<br>You can see the examples of what kind of data sets MOVIS supports on <i>Example 1</i> and <i>Example 2</i> pages on the<br>sidebar. Example 1 consists of genomics, proteomics, metabolomics, and physico-chemical time-series data. |                                                                                         |                                                                                                    |  |  |  |
| Avigation:<br>Home<br>Example 1<br>Example 2<br>Case study<br>Upload                           |        | If you do not kn<br>the sidebar). If y<br>Changeld                                                                                                    | ow how to use MOVIS, or want to s<br>rou want to start exploring your da                | ee how MOVIS works, check out our documentation (link or<br>Ita, head out to the <i>Upload</i> page.              |  |  |  |
|                                                                                                |        | Date                                                                                                    | Info                                                                                    |                                                                                                    |  |  |  |
| ug report, <u>report here</u><br>sature request: propose here<br>ocumentation: <u>see here</u> |        | 03.09.2021.                                                                                                    | MOVIS v1.0.0 released 🎘  🏷                                                              |                                                                                                    |  |  |  |

Figure 1: **The homepage.** The default page is a welcome page that briefly describes the tool and provides a changelog.

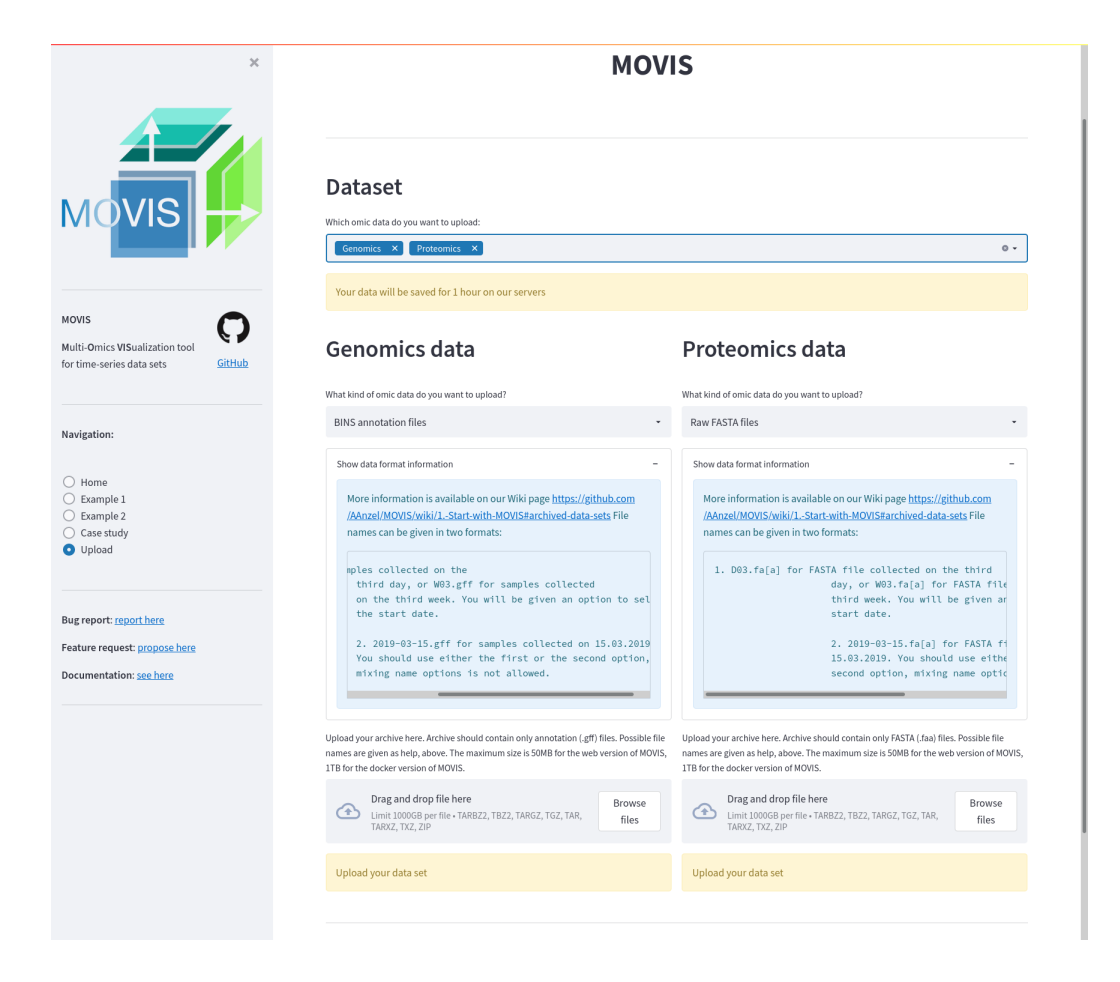

Figure 2: The upload functionality. Genomics and proteomics data are ready to be uploaded.

|                                                                                                    | ×      | Met        | agenomics da                                                                                                    | ita             |                  |        |          |         |         |         |   |
|----------------------------------------------------------------------------------------------------|--------|------------|----------------------------------------------------------------------------------------------------|-----------------|------------------|--------|----------|---------|---------|---------|---|
|                                                                                                    | _      | What kind  | l of data set do you want to see?                                                                                                    |                 |                  |        |          |         |         |         |   |
|                                                                                                    |        | Raw F#     | ASTA files                                                                                                    |                 |                  |        |          |         |         |         | • |
| MOVIS                                                                                                    |        | rmags      | _filtered<br>— 2011-04-11.fa<br>— 2011-04-19.fa<br>— 2011-04-19.fa<br>— 2011-04-20.fa<br>— 2011-04-21.fa<br>— 2011-04-25.fa<br>— 2011-04-26.fa |                 |                  |        |          |         |         |         |   |
| MOVIS                                                                                                    |        | 7          | 7 files                                                                                                    |                 |                  |        |          |         |         |         |   |
| Multi-Omics VISualization tool for time-series data sets                                                 | GitHub | Calo       | culate additional physico-chem<br>al properties First 100 entries.                                                                             | ical properti   | es?              |        |          |         |         |         |   |
|                                                                                                    |        |            | DateTime                                                                                                    |                 | Hydrogen         | oond   | Stacking | energy  | Solvat  | ion     |   |
|                                                                                                    |        | 0          | 2011-04-11T00:00:00+02:                                                                                                    | 00              | -6.7835          |        | -27.0692 | 87      | -172.3  | 423     | 1 |
| Navigation:                                                                                              |        | 1          | 2011-04-18T00:00:00+02:                                                                                                    | 00              | -7.3033          |        | -27.1131 |         | -171.6  | 519     | 1 |
|                                                                                                    |        | 2          | 2011-04-19T00:00:00+02:                                                                                                    | 00              | -7.4018          |        | -27.1566 |         | -171.6  | 411     |   |
| 0                                                                                                    |        | 3          | 2011-04-20T00:00:00+02:                                                                                                    | 00              | -7.0880          |        | -27.1063 |         | -172.0  | 904     |   |
| Home Frame 1                                                                                             |        | 4          | 2011-04-21T00:00:00+02:                                                                                                    | 00              | -7.5475          |        | -27.1704 |         | -171.3  | 783     |   |
| Example 1                                                                                                |        | 5          | 2011-04-25T00:00:00+02:                                                                                                    | 00              | -7.4765          |        | -27.1512 |         | -171.4  | 882     |   |
| Case study                                                                                               |        | 6          | 2011-04-26T00:00:00+02:                                                                                                    | 00              | -7.2997          |        | -27.1522 |         | -171.7  | 622     |   |
| O Upload                                                                                                 |        | 7          | 2011-04-27T00:00:00+02:                                                                                                    | 00              | -7.3444          |        | -27.1609 |         | -171.7  | 337     |   |
| 0.                                                                                                    |        | 8          | 2011-05-16T00:00:00+02:                                                                                                    | 00              | -6.7082          |        | -27.0149 |         | -172.3  | 109     |   |
|                                                                                                    |        | 9          | 2011-05-17T00:00:00+02:                                                                                                    | 00              | -7.5394          |        | -27.0844 |         | -171.1  | 767     |   |
|                                                                                                    |        | Insert the | time series interval you want to kee                                                                                                    | ep. Use ISO 860 | 1 format: YYYY-I | /M-DD  |          |         |         |         | 0 |
| Bug report: <u>report here</u><br>Feature request: <u>propose here</u><br>Documentation: <u>see here</u> |        | Filte      | er data set (remove rows and/o                                                                                                    | r columns)      |                  |        |          |         |         |         |   |
|                                                                                                    |        | Choose yo  | our visualization:                                                                                                    |                 |                  |        |          |         |         |         |   |
|                                                                                                    |        | Choose     | e an option                                                                                                    |                 |                  |        |          |         |         |         | • |
|                                                                                                    |        | Embedd     | ed FASTA files First 50 entries a                                                                                                    | ind first 8 fea | ures (column     | s).    |          |         |         |         |   |
|                                                                                                    |        | C          | DateTime                                                                                                    | dim 0           | dim 1            | dim 2  | dim 3    | dim 4   | dim 5   | dim 6   |   |
|                                                                                                    |        | 0 2        | 011-04-11T00:00:00+02:00                                                                                                    | -0.4256         | -2.3905          | 2.7292 | 1.9618   | 2.3907  | -0.2310 | -0.1565 | 1 |
|                                                                                                    |        | 1 7        | 011 04 10700-00-00-00-00                                                                                                    | 0.0700          | 2 0114           | 1 4440 | 0.0501   | 1 35 43 | 3 4015  | 0.2010  |   |

Figure 3: *Example 1* data. The screenshot shows additional physico-chemical properties calculated and displayed to the user. The first 50 entries of the embedded FASTA files are also displayed.

| ×                                   | Met                                      | agenomics data                                                                                                    |               |                 |           |  |  |  |
|-------------------------------------|------------------------------------------|----------------------------------------------------------------------------------------------------|---------------|-----------------|-----------|--|--|--|
|                                     | What kind                                | What kind of data set do you want to see?                                                                                                    |               |                 |           |  |  |  |
|                                     | Raw F4                                   | Raw FASTA files •                                                                                                    |               |                 |           |  |  |  |
|                                     | rmags                                    | _filtered<br>— 2011-04-11.fa<br>— 2011-04-18.fa<br>— 2011-04-20.fa<br>— 2011-04-20.fa<br>— 2011-04-21.fa<br>— 2011-04-25.fa<br>— 2011-04-26.fa |               |                 |           |  |  |  |
| MOVIS                               | 7                                        | 7 files                                                                                                    |               |                 |           |  |  |  |
| Multi-Omics VISualization tool for  | Cale                                     | culate additional physico-chemical prop                                                                                                    | erties?       |                 |           |  |  |  |
| time-series data sets <u>GitHub</u> | Additional properties First 100 entries. |                                                                                                    |               |                 |           |  |  |  |
|                                     |                                          | DateTime                                                                                                    | Hydrogen bond | Stacking energy | Solvation |  |  |  |
|                                     | 0                                        | 2011-04-11T00:00:00+02:00                                                                                                    | -6.7835       | -27.0692        | -172.3423 |  |  |  |
| Navigation:                         | 1                                        | 2011-04-18T00:00:00+02:00                                                                                                    | -7.3033       | -27.1131        | -171.6519 |  |  |  |
|                                     | 2                                        | 2011-04-19T00:00:00+02:00                                                                                                    | -7.4018       | -27.1566        | -171.6411 |  |  |  |
|                                     | 3                                        | 2011-04-20T00:00:00+02:00                                                                                                    | -7.0880       | -27.1063        | -172.0904 |  |  |  |
| Home Frample 1                      | 4                                        | 2011-04-21T00:00:00+02:00                                                                                                    | -7.5475       | -27.1704        | -171.3783 |  |  |  |
| Example 2                           | 5                                        | 2011-04-25T00:00:00+02:00                                                                                                    | -7.4765       | -27.1512        | -171.4882 |  |  |  |
| Case study                          | 6                                        | 2011-04-26T00:00:00+02:00                                                                                                    | -7.2997       | -27.1522        | -171.7622 |  |  |  |
| O Upload                            | 7                                        | 2011-04-27T00:00:00+02:00                                                                                                    | -7.3444       | -27.1609        | -171.7337 |  |  |  |
|                                     | 8                                        | 2011-05-16T00:00:00+02:00                                                                                                    | -6.7082       | -27.0149        | -172.3109 |  |  |  |
|                                     | 9                                        | 2011-05-17T00:00:00+02:00                                                                                                    | -7.5394       | -27.0844        | -171.1767 |  |  |  |
| Bug report: <u>report here</u>      | Succe                                    | ssfully kept 2011-04-11, 2011-04-27 time                                                                                                    | e frame!      |                 |           |  |  |  |
| Feature request: propose here       | V Filte                                  | er data set (remove rows and/or column                                                                                                    | s)            |                 |           |  |  |  |
| Documentation: see here             | Select col                               | umns to remove                                                                                                    |               |                 |           |  |  |  |
|                                     | Choose                                   | e an option                                                                                                    |               |                 | •         |  |  |  |
|                                     | Succe                                    | ssfully removed 0, 2, 3 rows!                                                                                                    |               |                 |           |  |  |  |
|                                     | Choose yo                                | our visualization:                                                                                                    |               |                 |           |  |  |  |
|                                     | Choose                                   | e an option                                                                                                    |               |                 | •         |  |  |  |
|                                     |                                          |                                                                                                    |               |                 |           |  |  |  |

Figure 4: Genomics filtering on *Example 1* data. A filtering step is added to slice the data from 2011-04-11 to 2011-04-27. Additionally, certain row numbers are omitted.

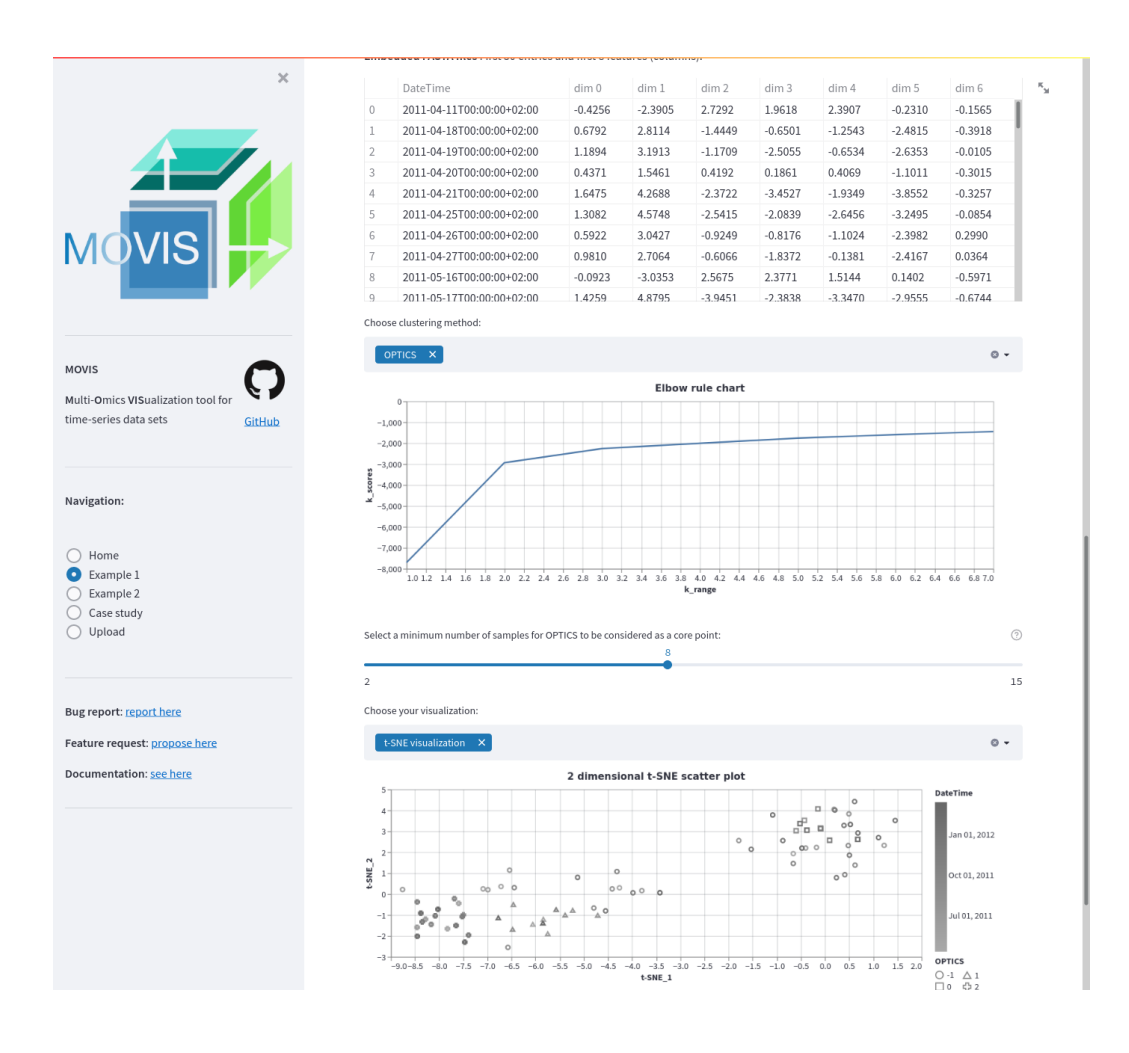

Figure 5: **Embedding for** *Example 1* **data.** The embedding of the resulting genomics data is displayed (50 first entries). A clustering method is applied: OPTICS. A threshold or a minimum number of samples for the method is set using a slider. To evaluate the results in the high dimensional space, the t-SNE visualization is chosen.

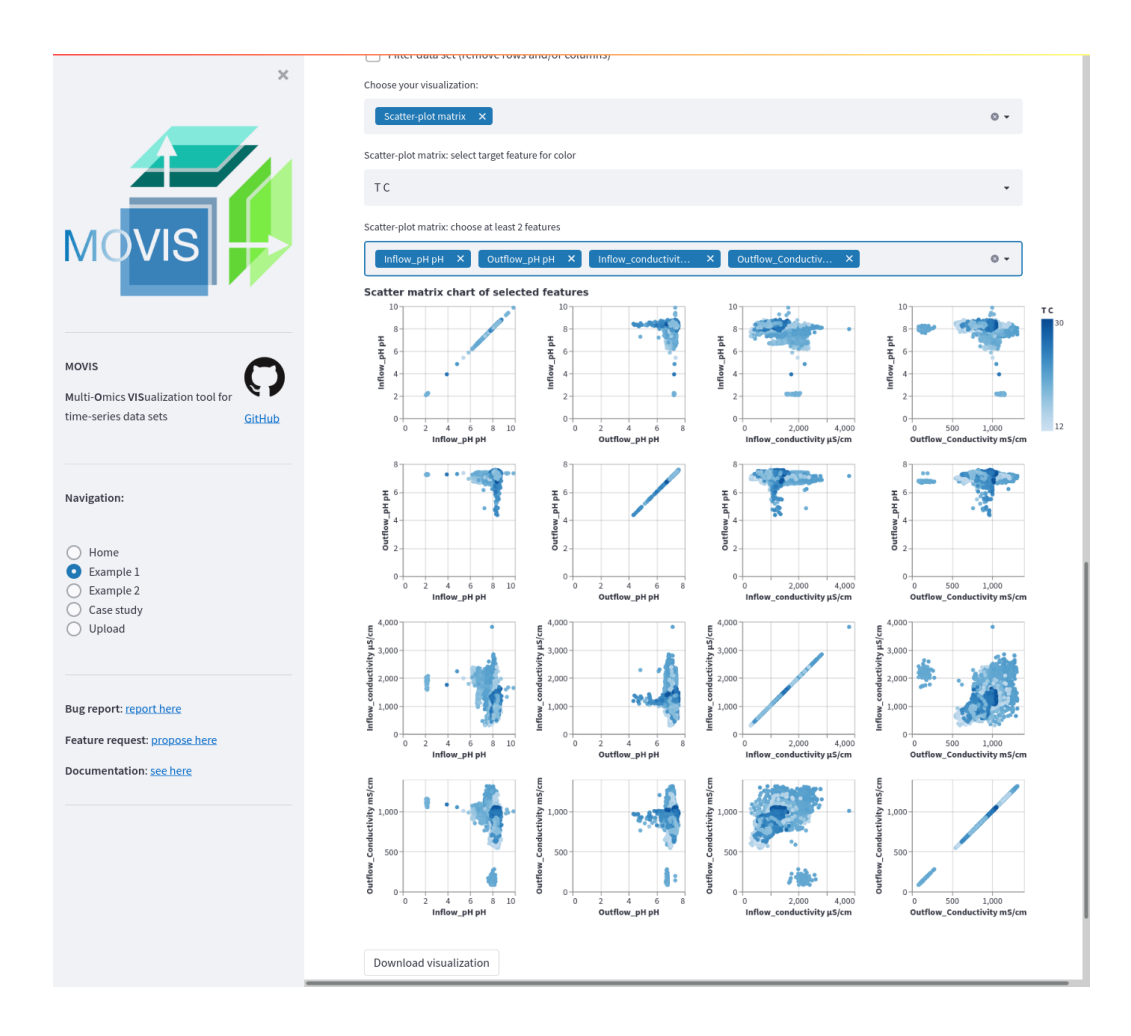

Figure 6: Scatter plot matrix for selected features in physico-chemical data set. Four features are selected: *Inflow\_pH*, *Outflow\_pH*, *Inflow\_conductivity*, and *Outflow\_conductivity*; totalling 16 possible scatter plot combinations which are displayed as a matrix using the small multiple idiom. A tooltip and a selection are available to investigate certain data points and their characteristics.

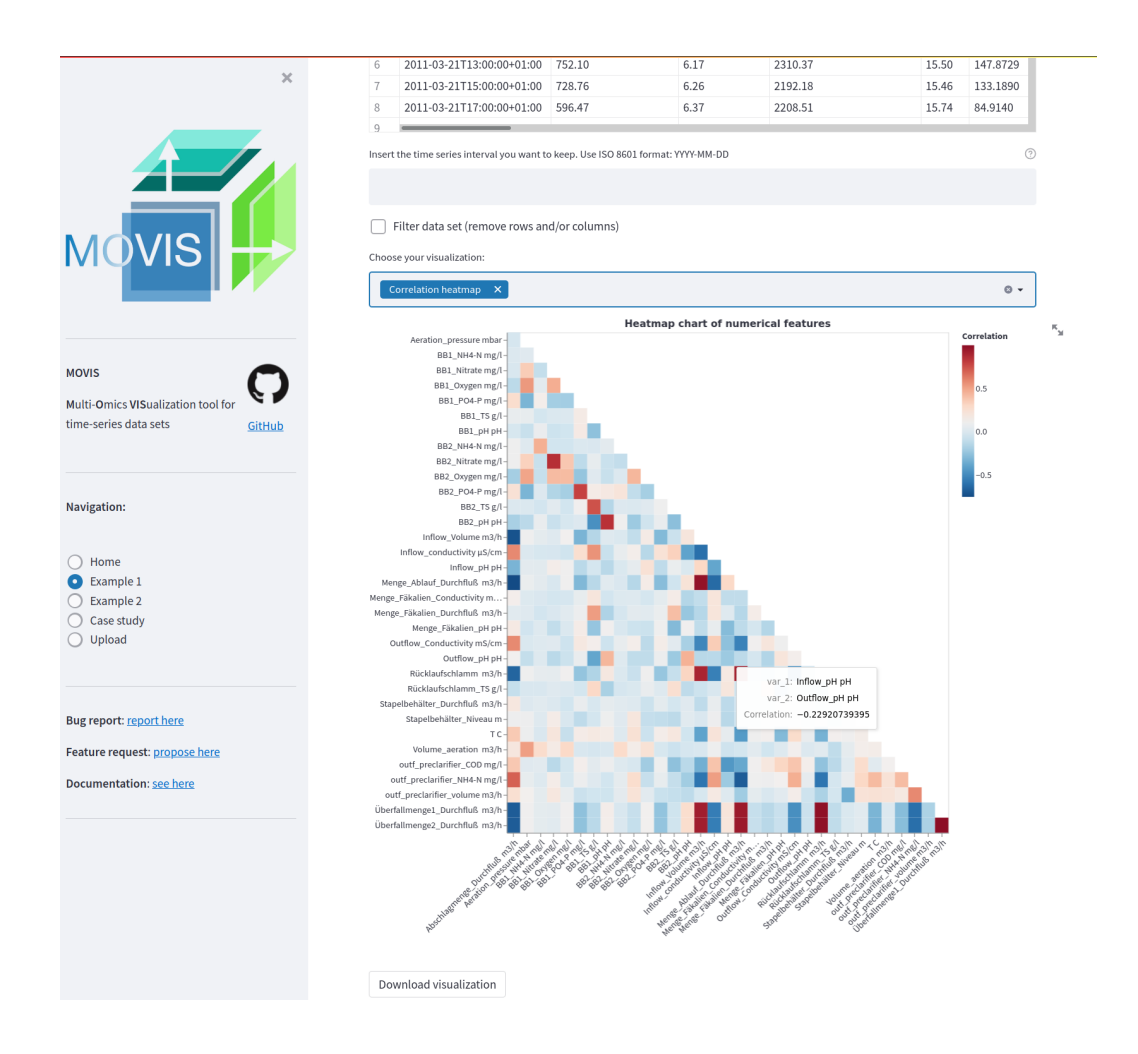

Figure 7: Triangular heatmap of all features in the physico-chemical properties data set. A diverging color scheme palette is selected to showcase low and high correlations with less emphasis on the mid-range values. A tooltip is available to investigate specific heatmap cells.

| ×                                                                     | Transcriptomics X                                                                                                    | 0 -                                                                           |  |  |  |  |  |  |
|-----------------------------------------------------------------------|----------------------------------------------------------------------------------------------------|-------------------------------------------------------------------------------|--|--|--|--|--|--|
|                                                                       | Concatenated transcriptomics data sets First 50 entries and first 8 features (columns).                                                                    |                                                                               |  |  |  |  |  |  |
|                                                                       | Type     DateTime     thrL     thrA     thrB     thrC     yaa3       0     RENZ 1     2010-01-04700-30-00+01-00     447     9175     2886     3244     101 | yaaA                                                                          |  |  |  |  |  |  |
|                                                                       | 1 BENZ 1 2019-01-04T12:00:00+01:00 1009 29923 9717 11596 338                                                                                               | 424                                                                           |  |  |  |  |  |  |
|                                                                       | 2 BENZ 2 2019-01-04T00:30:00+01:00 444 10189 3333 3837 101                                                                                                 | 174                                                                           |  |  |  |  |  |  |
|                                                                       | 3 BENZ 2 2019-01-04T12:00:00+01:00 838 13186 4024 4357 98                                                                                                  | 267                                                                           |  |  |  |  |  |  |
|                                                                       | 4 CONTROL 1 2019-01-04T00:30:00+01:00 361 6778 2137 2425 67                                                                                                | 167                                                                           |  |  |  |  |  |  |
|                                                                       | 5 CONTROL 1 2019-01-04T12:00:00+01:00 575 11758 3692 3871 114                                                                                              | 161                                                                           |  |  |  |  |  |  |
|                                                                       | 6 CONTROL_2 2019-01-04T00:30:00+01:00 313 8218 2527 2916 77                                                                                                | 176                                                                           |  |  |  |  |  |  |
|                                                                       | 7 CONTROL_2 2019-01-04T12:00:00+01:00 460 13114 4227 4834 131                                                                                              | 200                                                                           |  |  |  |  |  |  |
|                                                                       | 8 CONTROL_3 2019-01-04T00:30:00+01:00 332 7077 2060 2361 61                                                                                                | 140                                                                           |  |  |  |  |  |  |
|                                                                       | 9 CONTROL 3 2019-01-04T12:00:00+01:00 461 11648 3400 4092 95                                                                                               | 192                                                                           |  |  |  |  |  |  |
| ie-series data sets <u>GitHub</u>                                     | Filter data set (remove rows and/or columns)                                                                                                    |                                                                               |  |  |  |  |  |  |
|                                                                       | Choose your visualization:                                                                                                    |                                                                               |  |  |  |  |  |  |
| avigation:                                                            | Feature through time 🛛 🗙                                                                                                    | 0 -                                                                           |  |  |  |  |  |  |
| ) Home                                                                | Feature through time: select features to visualize                                                                                                    |                                                                               |  |  |  |  |  |  |
| Example 1<br>Example 2                                                | thrL X thrC X                                                                                                    | 0 -                                                                           |  |  |  |  |  |  |
| Upload                                                                | Encode one nominal feature with color?                                                                                                    |                                                                               |  |  |  |  |  |  |
| ,                                                                     | Feature through time: select target feature                                                                                                    |                                                                               |  |  |  |  |  |  |
|                                                                       | Туре                                                                                                    | -                                                                             |  |  |  |  |  |  |
| sug report: <u>report here</u>                                        | thrL through time                                                                                                    | Turne                                                                         |  |  |  |  |  |  |
| eature request: <u>propose here</u><br>Documentation: <u>see here</u> |                                                                                                    | - BENZ_1<br>- BENZ_2<br>- BENZ_3<br>- CONTROL_1<br>- CONTROL_2<br>- CONTROL_3 |  |  |  |  |  |  |
|                                                                       |                                                                                                    | PHE_1<br>PHE_2<br>PHE_3<br>POV_1                                              |  |  |  |  |  |  |
|                                                                       | 200-                                                                                                    | - POV_2<br>- POV_3                                                            |  |  |  |  |  |  |
|                                                                       | 0<br>F100 01AM 02AM 03AM 04AM 05AM 05AM 07AM 08AM 09AM 10AM 11AM 12PM<br>DateTime                                                                          |                                                                               |  |  |  |  |  |  |
|                                                                       | Download visualization                                                                                                    |                                                                               |  |  |  |  |  |  |

Figure 8: **Example 2 transcriptomics data.** A time series of selected features is displayed as a line plot. Two features are selected: thrL and thrC. A categorical or nominal encoding is carried out for each of the 11 reported types. The *Tableau20* color palette is used.